## WEB申込方法について

## ■旧サイトとの変更点

| NO | 変更点               |
|----|-------------------|
| 1  | ブランド名の変更          |
| 2  | デザイン変更            |
| 3  | 斡旋チラシの番号から商品選択が可能 |
| 4  | 症状から検索可能          |

※購入までの手順は、旧サイト「健やかショップ」と 変わりはありません。

> 商品閲覧については、トップ画面または 「全ての商品を見る」をクリック

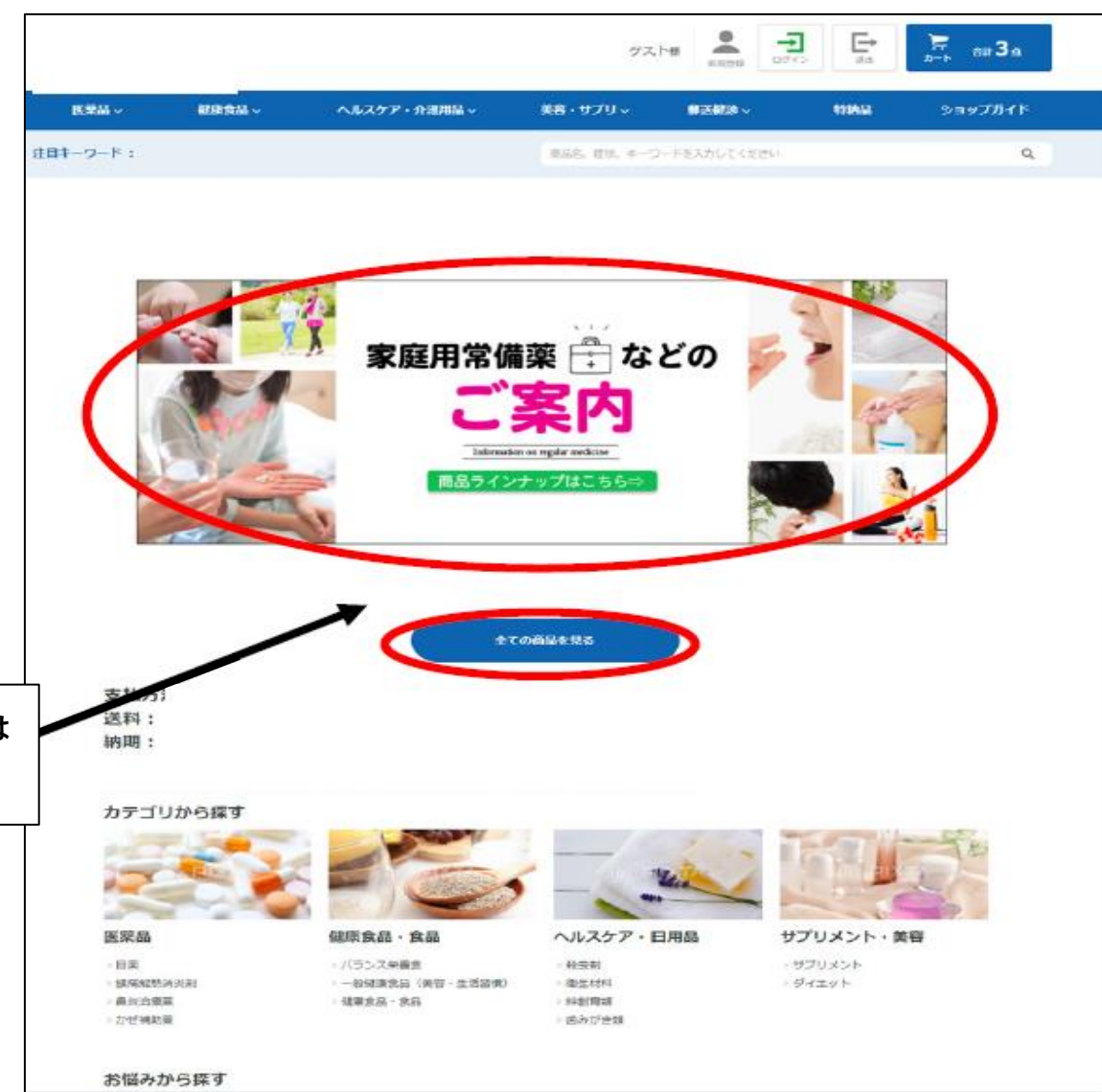

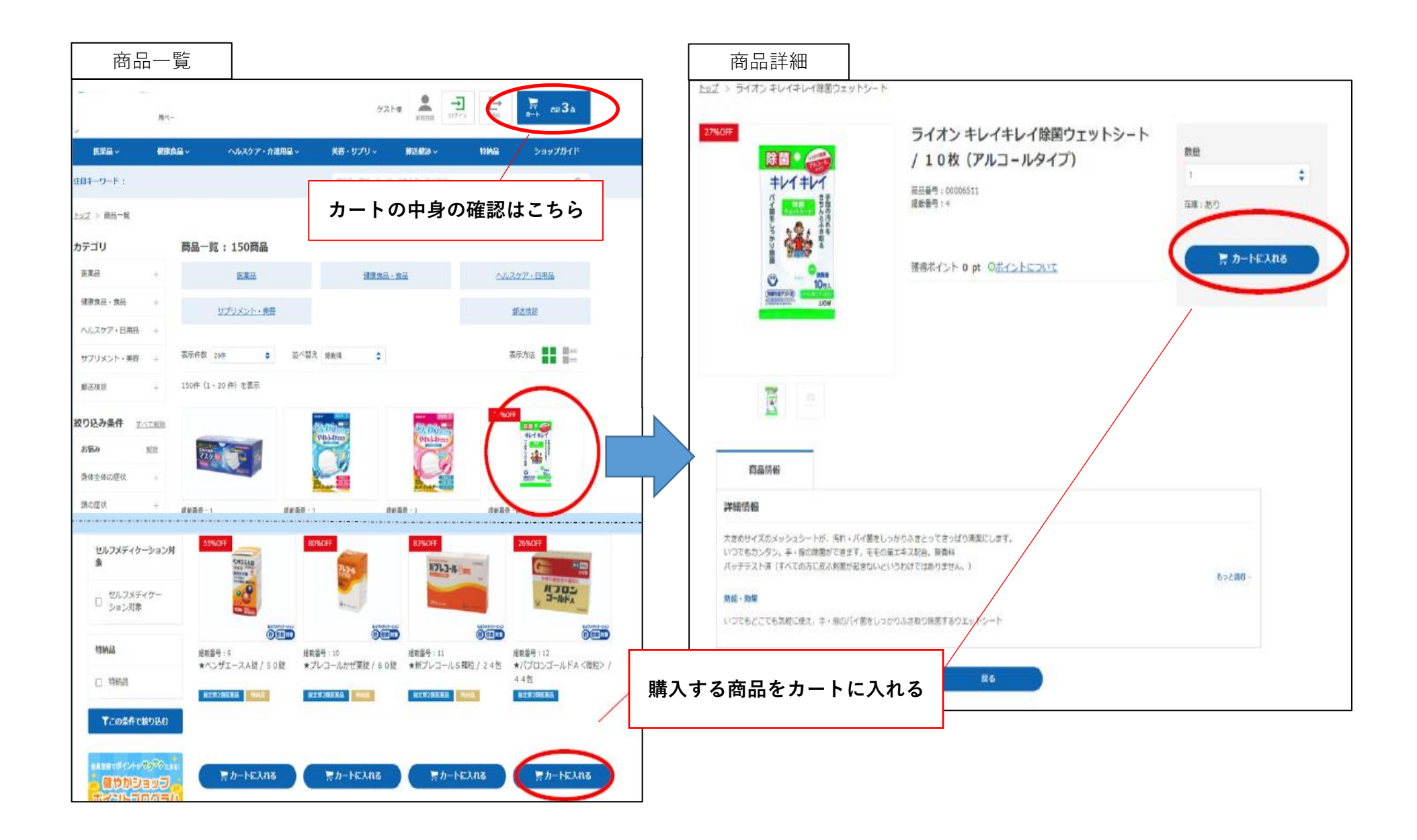

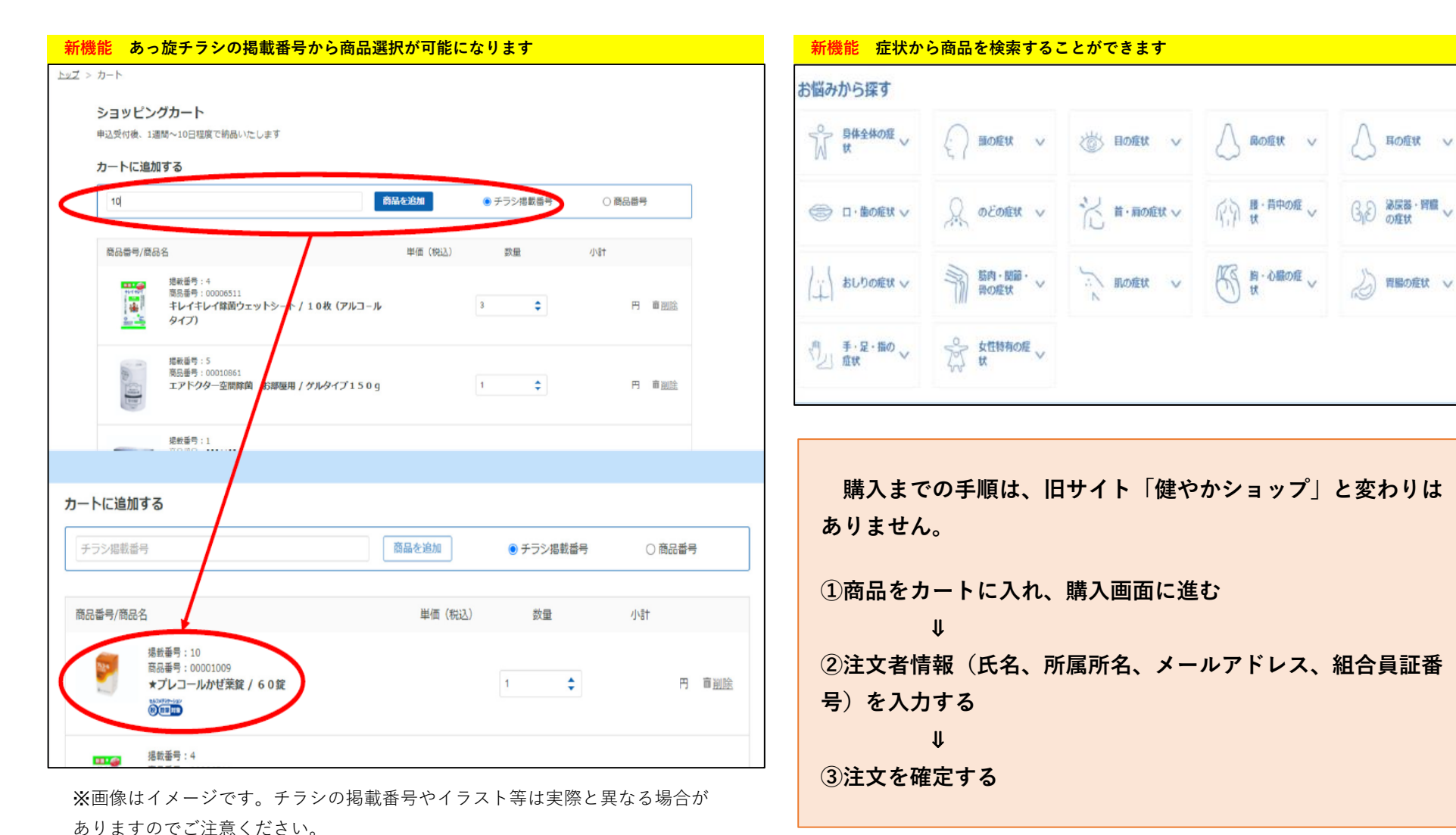

【お問合せ先】

(販売会社) H.U.ウェルネス株式会社 島根県市町村職員共済組合 係 TEL:0120-107-701

◎ 服・背中の症 ∨

「「」」的・心臓の症

G 2 泌尿器・腎臓 ∨

↓ 胃腸の症状 ∨